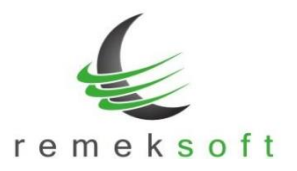

# FŐKÖNYV PROGRAM

# **NAV-Online lekérés**

2021-től kezdődően minden számla jelentési kötelezettséggel bír a NAV felé. A felhasználói igényeket figyelembe véve kiegészült a főkönyv program a NAV-Online lekérés funkcióval, amellyel lehetőség van a beérkező és a kimenő számlák lekérdezésére és könyvelésére.

Megjegyezzük, hogy ezzel a funkcióval csak az online-rendszerbe beküldött számlák kérhetőek le, a nyugták, pénztárgépes bizonylatok nem.

# NAV-Online számlák lekérése és könyvelése

A funkció a Forgalom felvitel menüpontban érhető el, kattintsunk a [NAV-Online lekérés] gombra:

| A keresés / módosítás funkció továbbra is<br>elérhető a beviteli ablakból.<br>A gyorsabb elérésért itt is választható lett.<br>Keresés / Módosítás | Napló<br>Időszak | <mark>52 +</mark><br>2021 08 |
|----------------------------------------------------------------------------------------------------|------------------|------------------------------|
| NAV-Online lekérés                                                                                                    |                  | 4                            |

# Kapcsolat beállítása

A számlák lekérdezéséhez szükség van a https://onlineszamla.nav.gov.hu/ oldalon létrehozott technikai felhasználó adataira, úgy mint:

- Technikai felhasználó neve
- Technikai felhasználó jelszava •
- XML aláírókulcs
- XML cserekulcs

A technikai felhasználó jelszavát kódolt formában kell használni a kommunikációhoz.

A jelszó kódolásához kattintson a képernyő közepén lévő gombra.

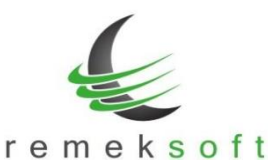

www.remekprogram.hu

| S NAV-Online számlák lekérése és könyvelése                                                              |         |
|----------------------------------------------------------------------------------------------------|---------|
| Könyvelés Lekérés Kapcsolat                                                                              |         |
| NAV kommunikációhoz szükséges adatok megadása és tesztelése                                              |         |
| "Céges beállítások" / "Cég adatok" fülön megadott adószám:                                               |         |
| 11393023-2-06                                                                                            |         |
| Technikai felhasználó neve                                                                               |         |
| aulooedtjowp5sm                                                                                          |         |
|                                                                                                    |         |
| Technikai felhasználó jelszava                                                                           |         |
| ******                                                                                                   | 💋 Mutat |
|                                                                                                    |         |
| A gomb megnyomásával a beirt jelszóból készítse el<br>a kommunikációhoz szükséges SHA-512 kódolt jelszót |         |
| Kódolt jelszó                                                                                            |         |
| 3502F6EDC77D7ABFD881F9E1C070B6E1D24E33EE32D097613BA82C4F9320AC18D30F9A997664458C91212A                   |         |
|                                                                                                    |         |
| XML aláírókulcs                                                                                          |         |
| b4-99b3-cecfdb38e6b03I42BF7LK4V4                                                                         |         |
|                                                                                                    |         |
| XML cserekulcs                                                                                           |         |
| 209f3I42BF7LNB4M                                                                                         |         |
|                                                                                                    |         |
| Teszt és Ment                                                                                            |         |

A [Teszt és Ment] gombbal ellenőrizhető, hogy helyesek-e az adatok, tud-e a főkönyv program kommunikálni a NAV-val. A felületen megadott adatokat a program megjegyzi, azokat elegendő az első alkalommal kitölteni. Ha a megadott adatok valamelyike hibás, a következő hibaüzenetet kapjuk:

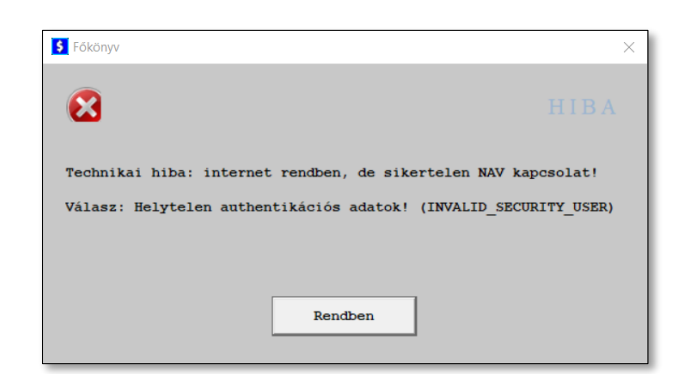

Ebben az esetben ellenőrizze az adatokat és próbálja újra a [Teszt és Ment] gombbal az adatok ellenőrzését. Abban az esetben, ha többször próbálja az ellenőrzést, módosított adatokkal, pár alkalom után célszerű újraindítani a programot.

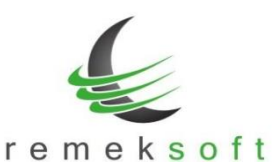

#### Adatok lekérése

Az adatok lekérését a "Lekérés" fülön tudjuk elvégezni. Egy lekérés mindig csak egy hónapra vonatkozhat és azt az időpontot veszi figyelembe a rendszer, amikor a számla beérkezett az online-rendszerbe. Pl. ha egy 2021.06.30-án kiállított számla csak 2021.07.01-én kerül be az online-rendszerbe, akkor ez a számla a 2021.07. havi lekérdezésben fog szerepelni.

Abban az esetben, ha nem csak az adott hónap eltelte után akarunk számlákat lekérni, hanem pl. hetente, akkor a program minden lekérdezéskor csak az új, korábban nem lekért számlákat fogja lekérni, azaz nem lesz az adatokban duplikálódás.

A lekérdezés két típusú lehet:

- Bejövő számlák (szállítók)
- Kimenő számlák (vevők)

| <pre>onyvelés Lekérés Kaposolat Lekérés iránya és hónapja: (az online-rendszerbe BEÉRKEZÉS napja szerint)     Bejövő (száll.)</pre>                                                                                                    |  |
|----------------------------------------------------------------------------------------------------|--|
| Lekérés iránya és hónapja: (az online-rendszerbe BEÉEKEZÉS napja szerint)            • Bejövő (száll.)         • Kimenő (vevők)         • Időpont         • Lekérés indítása             Kér.száma Hónap         Irány         Státusz         Eredmény         Időpont         • Lekérte |  |
|                                                                                                    |  |
| r Bejövö (száll.) r Kimenő (vevők)     Kér.száma Hónap Irány   Státusz Eredmény Időpont   Időpont         (y hónapra vonátkozó sor státusza akkor "Teljes", ha a lekérés sz adott hónapot követően történt.                                                                               |  |
| Kér.száma Hónap Irány Státusz Eredmény Időpont ⊽ Lekérte                                                                                                    |  |
| Kér.száma Hónap Irány Státusz Eredmény Időpont velévete                                                                                                    |  |
| zy hónapra vonatkozó sor státusza akkor "Tejes", ha a lekérés az adott hónapot követően történt.                                                                                                    |  |
| y hónapra vonatkozó sor státusza atkor "Teljes", ha a lekérés az adott hónapot követően történt.                                                                                                    |  |
| ny hónapra vonatkozó sor státusza atkor "Teljes", ha a lekérés az adott hónapot követően történt.                                                                                                    |  |
| y hónapra vonatkozó sor státusza akkor "Teljes", ha a lekérés az adott hónapot követően történt.                                                                                                    |  |
| y hónapra vonatkozó sor státusza akkor "Teijes", ha a lekérés az adott hónapot követően történt.                                                                                                    |  |
| y hónapra vonatkozó sor státusza akkor "Teljes", ha a lekérés az adott hónapot kövelően történt.                                                                                                    |  |
| y hónapra vonatkozó sor státusza akkor "Tejes", ha a lekérés az adott hónapot követően történt.                                                                                                    |  |
| y hónapra vonatkozó sor státusza akkor "Tejes", ha a lekérés az adott hónapot követően történt.                                                                                                    |  |
| ny hónapra vonatkozó sor státusza akkor "Teljes", ha a lekérés az adott hónapot követően történt.                                                                                                    |  |
| ny hónapra vonatkozó sor státusza akkor "Teljes", ha a lekérés az adott hónapot kövelően történt.                                                                                                    |  |
| ny hónapra vonatkozó sor státusza akkor "Teljes", ha a lekérés az adott hónapot követően történt.                                                                                                    |  |
| ny hónapra vonatkozó sor státusza akkor "Teljes", ha a lekérés az adott hónapot követően történt.                                                                                                    |  |
| ny hónapra vonatkozó sor státusza akkor "Teljes", ha a lekérés az adott hónapot követően történt.                                                                                                    |  |
| ny hónapra vonatkozó sor státusza akkor "Teljes", ha a lekérés az adott hónapot követően történt.                                                                                                    |  |
| ny hónapra vonatkozó sor státusza akkor "Tejes", ha a lekérés az adott hónapot követően történt.                                                                                                    |  |
| gy hónapra vonatkozó sor státusza akkor "Teijes", ha a lekérés az adott hónapot követően történt.                                                                                                    |  |
| gy hónapra vonatkozó sor státusza akkor "Teljes", ha a lekérés az adott hónapot követően történt.                                                                                                    |  |
|                                                                                                    |  |
| vz adott hónapra a lekérés bármennyiszer elindítható. "Hóközi" vagy "Telies" státusz esetén is                                                                                                    |  |
|                                                                                                    |  |
|                                                                                                    |  |

A [Lekérés indítása] gombbal indíthatjuk a lekérést.

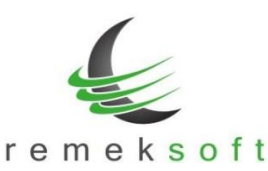

www.remekprogram.hu

| S NAV-Online számlák lekérése és könyvelése                                                        | - 🗆 X                                                         |
|----------------------------------------------------------------------------------------------------|---------------------------------------------------------------|
| Könyvelés Lekérés Kapcsolat                                                                        |                                                               |
| Lekérés iránya és hónapja: (az online-rendszerbe BEÉRKEZÉS napj                                    | a szerint)                                                    |
| Bejövő (száll.) C Kimenő (vevők)                                                                   | 2021.05 Lekérés indítása                                      |
|                                                                                                    |                                                               |
|                                                                                                    |                                                               |
|                                                                                                    | S Főkönyv X                                                   |
|                                                                                                    | (înformáció                                                   |
|                                                                                                    | A megadott időszakban/irányban 40 új számla sikeresen lekérv€ |
| A lekérés elindult, ami több percig<br>Türelmét kérjük!                                            | Lekérés sorszáma: 1                                           |
| Lekért számlák feldolgozása                                                                        | Rendben                                                       |
| Egy hónapra vonatkozó sor státusza akkor "Teijes", ha a lekérés az adott hónapot követően történt. |                                                               |
| Az adott hónapra a lekérés bármennyiszer elindítható, "Hóközi" vagy "Teljes" státusz esetén is.    |                                                               |
|                                                                                                    |                                                               |

Sikeres lekérés esetén a program üzenetet küld, hogy mennyi számla lett lekérve és mi a lekérés sorszáma. **A számlák mennyiségétől függően ez a művelet hosszabb időt is igénybe vehet.** A [Rendben] gombra kattintva automatikusan a **Könyvelés** oldalra irányít a program.

Abban az esetben, ha az adott időszakban újra indítjuk a lekérést, de nincs új számla az onlinerendszerben, akkor a következő üzenetet kapjuk:

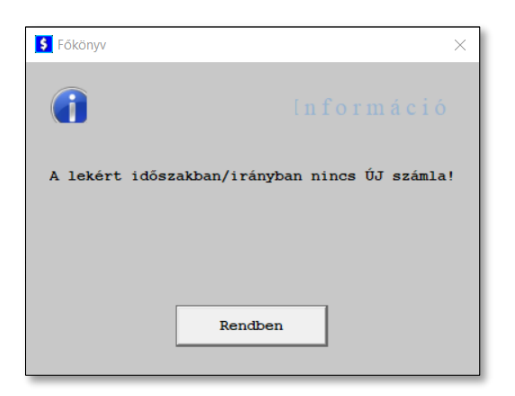

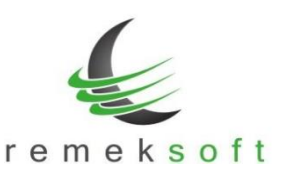

www.remekprogram.hu i

A Lekérés oldalon láthatóak a korábbi lekérések adatai. Ezek közül fontos lehet a lekérdezés sorszáma a "Kér.száma" oszlopban, amelyre a könyvelés-oldalon szűrés adható meg. Egy sikeres lekérés után, automatikusan ez a szűrő lesz beállítva, hogy az aktuális lekérés számlái jelenjenek meg.

| yvelés Leké                                                               | érés Kapcs | olat  |         |               |                         |       |  |  |  |  |  |
|---------------------------------------------------------------------------|------------|-------|---------|---------------|-------------------------|-------|--|--|--|--|--|
| Lekérés iránya és hónapja: (az online-rendszerbe BEÉRKEZÉS napja szerint) |            |       |         |               |                         |       |  |  |  |  |  |
| • Bejövő (száll.)                                                         |            |       |         |               |                         |       |  |  |  |  |  |
| Kér.száma                                                                 | Hónap      | Irány | Státusz | Eredmény      | Időpont $\nabla$ Lei    | kérte |  |  |  |  |  |
| 2                                                                         | 2021.05    | BE    | Teljes  | 0 új / 40 db  | 2021-09-14T07:36:19 US  | R001  |  |  |  |  |  |
| 1                                                                         | 2021.05    | BE    | Teljes  | 40 új / 40 db | 2021-09-14T07:30:44 USH | R001  |  |  |  |  |  |
|                                                                           |            |       |         |               |                         |       |  |  |  |  |  |

# Számlák könyvelése

A lekérés után automatikusan megjelennek a lekért számlák a Könyvelés oldalon. Minden számlánál megjelennek a következő adatok:

- Státusz: könyvelés során változik, a még nem lekönyvelt számlák státusza: 00
- Irány: BE-bejövő, vagy KI-kimenő számlák
- Számla sorszáma: lekérdezésben szereplő adat
- Kiállítás dátuma: lekérdezésben szereplő adat
- Teljesítés kelte: lekérdezésben szereplő adat
- Fizetési határidő: lekérdezésben szereplő adat
- Fizetési mód: lekérdezésben szereplő adat
- Nettó: lekérdezésben szereplő adat
- ÁFA: lekérdezésben szereplő adat
- Kontírozás mezői:
  - P.kód: főkönyvi partnerkód. A program automatikusan beazonosítja a lekérdezésben szereplő partnereket az adószámuk alapján. Csak azokhoz rendel főkönyvi partnerkódot, amelyeket egyértelműen be tudott azonosítani.
  - Fk.sz, ÁFA.k, Szöv.: könyvelés/kontírozás során tölti ki a felhasználó.
- Partner: a lekérdezésben szereplő partnernév
- Adószám: a lekérdezésben szereplő adószám
- NAV beérkezés: a számla NAV-hoz beérkezésének időpontja
- Könyvelve: a könyveléskor kapott naplójel/naplósorszám.

Jelenleg a számlák végösszege jelenik meg, a számla tételei nem érhetőek el. Ha a számla több ÁFA %-ot is tartalmaz, akkor azt a könyvelési képernyőn, manuálisan kell megbontani (a számlák tételeinek megtekinthetősége egy következő fejlesztési ütemben várható).

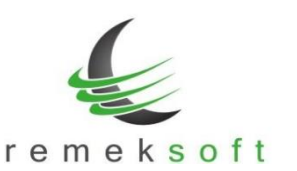

# **Megjegyezzük, hogy a NAV rendszerében is előfordulhatnak hiányosságok, ezért a NAVtól lekért adatok nem minden esetben teljesek.** Pl. hiányozhat valamelyik dátum, vagy akár összeg is (lásd üres mezők ezekben az oszlopokban). Ezeket könyveléskor manuálisan pótolni kell.

# A táblázat fejléc mezőire kattintva módosítható a táblázat adatainak sorrendje.

| NAV-Online számlák lekérése és könyvelése |      |                 |              |            |             |        |         |            |           |         |                         |                                                                                                    |                       |              |
|-------------------------------------------|------|-----------------|--------------|------------|-------------|--------|---------|------------|-----------|---------|-------------------------|----------------------------------------------------------------------------------------------------|-----------------------|--------------|
| Könyvelés Lekérés Kapcsolat               |      |                 |              |            |             |        |         |            |           |         |                         |                                                                                                    |                       |              |
|                                           |      |                 |              |            |             |        |         |            |           |         | < loként prémlék        | andaib anonisti l                                                                                                    | auflagatías.          |              |
| ∏ St                                      | tátr | Isz*:           | Irány**:     | 🔽 Kér.     | száma:      | ∏ Hó   | nap:    |            |           |         | < Lekert szamlak        | szurok szerinti i                                                                                                    | evalogatasa:          |              |
|                                           |      |                 |              | 1          |             |        |         |            |           |         | 40 db számla            |                                                                                                    |                       |              |
|                                           |      |                 |              | 1-         |             |        |         |            |           |         |                         | Retölt                                                                                                    | /Szūr                 |              |
|                                           |      |                 |              |            |             |        |         | _          |           |         |                         |                                                                                                    |                       |              |
| Naj                                       |      | és időszak:     | SZ           | +          | 2021 0      | 5      | Könyvel | a 🔤        | Kontir -  | +       | K.másol 🛪               | Jelölés —                                                                                                    | Bezár                 |              |
|                                           |      |                 |              |            | <u> </u>    |        |         |            |           | _       |                         |                                                                                                    |                       |              |
| *                                         | **   | Szla.szám       | Kiáll.dátum  | Telj.kelte | Fiz.hat.idő | F.mód  | Nettó   | ÁFA P.I    | kód Fk.sz | z ÁFA.I | k Szöv. Partner         | Adószám                                                                                                    | NAV beérkezés         | Köny         |
| 00                                        | BE   | 21-50/07290     | 2021-05-03   | 2021-04-30 | 2021-05-13  | átut   | 43953   | 11867 403  | 150       |         | CONTRACT MET            | 1.000.000                                                                                                    | 2021-05-03T10:54:43.0 | 000 <b>Z</b> |
| 00                                        | BE   | 21AA00019845    | 2021-05-03   | 2021-05-03 | 2021-05-03  |        | 899500  | 242865 20  | 005       |         | ON Baugery Mr.          |                                                                                                    | 2021-05-03T11:45:36.0 | 000Z         |
| 00                                        | BE   | PK028/2021      | 2021-05-03   | 2021-05-03 | 2021-05-03  | átut   | 60000   | 0 90       | 099       |         | Paul land in The        | acaro di stractica                                                                                                    | 2021-05-03T14:58:10.0 | 000Z         |
| 00                                        | BE   | 21AA00019951    | 2021-05-04   | 2021-05-04 | 2021-05-04  |        | 9400    | 2538 20    | 005       |         | ON Baugery Mr.          | and the second second sec                                                                                                    | 2021-05-04T08:00:51.0 | 000 <b>Z</b> |
| 00                                        | BE   | BI028684/21     | 2021-05-04   | 2021-05-04 |             |        | 1159200 | 312984 203 | 118       |         | MMP Horogen MP1.        | 1.1.1.1.1.1.1.1.1.1.1.1.1.1.1.1.1.1.1.1.                                                                                                    | 2021-05-04T11:35:12.0 | 000 <b>Z</b> |
| 00                                        | BE   | E-2021-8526     | 2021-05-05   | 2021-05-05 | 2021-05-12  | egyéb  | 20001   | 5399 30    | 022       |         | construction and        | 1.0007-0001-0                                                                                                    | 2021-05-05T10:16:48.0 | 000Z         |
| 00                                        | BE   | 229700190298    | 2021-05-05   | 2021-05-10 |             |        | 16464   | 3806 203   | 109       |         | Battress Bigstal-4      | BU BY LOOSELS                                                                                                    | 2021-05-05T11:29:43.0 | 000Z         |
| 00                                        | BE   | 2021KS013280    | 2021-05-05   | 2021-05-05 | 2021-05-19  | egyéb  | 78990   | 21327 203  | 173       |         | Control Parametrization | decises conserve                                                                                                    | 2021-05-05T11:50:36.0 | 000Z         |
| 00                                        | BE   | 3450SZK21       | 2021-05-06   | 2021-05-06 | 2021-05-11  | átut   | 10800   | 2916 40    | 666       |         | LAND - Dorosal Mars.    | 111 111 AL 101                                                                                                    | 2021-05-06T09:29:49.0 | 000Z         |
| 00                                        | BE   | A 062516/2021   | 2021-05-06   | 2021-05-06 | 2021-05-06  | kártya | 1638.52 | 442.4 90   | 054       |         | Broken Astronomical     | ten Ber                                                                                                    | 2021-05-06T12:01:28.0 | DOOZ         |
| 00                                        | BE   | 2021/05487      | 2021-05-06   | 2021-05-14 | 2021-05-14  | átut   | 8675    | 2166 90    | 002       |         | Brokh Harne Mr.         | and the second                                                                                                    | 2021-05-07T01:54:24.0 | 2000         |
| 00                                        | BE   | 10752RBZ21      | 2021-05-10   | 2021-05-10 | 2021-05-24  | átut   | 145980  | 39415 203  | 103       |         | BRANDER BALL            | 1.00100.0000                                                                                                    | 2021-05-10T12:46:14.0 | DOOZ         |
| 00                                        | BE   | 537105363552004 | 6 2021-05-05 | 2021-05-05 | 2021-05-25  |        | 11500   | 1697 90    | 005       |         | Magner Teleston No.     | P                                                                                                    | 2021-05-11T17:20:26.0 | 000 <b>Z</b> |
| 00                                        | BE   | ZORRI-2021-1038 | 2021-05-13   | 2021-05-13 | 2021-05-13  | kp     | 14504   | 3916 30    | 021       |         | II-BII Bernsterler      |                                                                                                    | 2021-05-13T07:19:23.0 | DOOZ         |
| 00                                        | BE   | TMXY000194/2021 | 2021-05-13   | 2021-05-13 | 2021-05-13  | kp     | 16490   | 1620 30    | 016       |         | Tracinetikas Watching   |                                                                                                    | 2021-05-13T12:29:23.0 | 000Z         |
| 00                                        | BE   | 3674SZK21       | 2021-05-14   | 2021-05-14 | 2021-05-19  | átut   | 1950    | 527 40     | 666       |         | LAND-BUILD BELL         | 11 11 10 10 10 10 10 10 10 10 10 10 10 1                                                                                                    | 2021-05-14T06:32:35.0 | DOOZ         |
| 00                                        | BE   | SZG21-05467     | 2021-05-14   | 2021-05-14 | 2021-05-14  | kp     | 21576   | 5826 11    | 011       |         | factorial data and data | 100710000                                                                                                    | 2021-05-14T06:45:34.0 | 000Z         |
| 00                                        | BE   | 2021KS014472    | 2021-05-18   | 2021-05-18 | 2021-06-01  | egyéb  | 76044   | 20532 203  | 173       |         | Cashron Roomerrante     | desident something                                                                                                    | 2021-05-18T06:01:44.0 | DOOZ         |
| 00                                        | BE   | 3754SZK21       | 2021-05-18   | 2021-05-18 | 2021-05-23  | átut   | 30390   | 8205 40    | 666       |         | LAND BUILD BUILD        | an one of                                                                                                    | 2021-05-18T10:50:56.0 | DOOZ         |
| 00                                        | BE   | 11517RBZ21      | 2021-05-18   | 2021-05-18 | 2021-06-01  | átut   | 34360   | 9277 203   | 103       |         | manager inch.           | 100.00.000                                                                                                    | 2021-05-18T11:44:15.0 | DOOZ         |
| 00                                        | BE   | 2021/0009197    | 2021-05-18   | 2021-05-18 | 2021-06-02  | átut   | 4404    | 1189.08 10 | 080       |         | Planette Mangdoria      | Mark. In comparison                                                                                                    | 2021-05-18T14:12:21.0 | 000Z         |
| 00                                        | BE   | 21-50/08339     | 2021-05-19   | 2021-05-18 | 2021-06-01  | átut   | 11756   | 3174 40:   | 150       |         | CONTRACT (STO           | 1.000.000                                                                                                    | 2021-05-19T10:51:07.0 | 000Z         |
| 00                                        | BE   | vlbsa0/62760    | 2021-05-18   | 2021-05-17 |             | átut   |         | 20         | 586       |         | suspective cases out    | and the second                                                                                                    | 2021-05-19T14:41:36.0 | DOOZ         |
| 00                                        | BE   | SZA01411/2021   | 2021-05-20   | 2021-05-20 | 2021-05-25  | átut   | 12977   | 3504       |           |         | Decision and            | 11 TO 10 TO 10 TO | 2021-05-20T08:02:31.0 | DOOZ         |
| 00                                        | BE   | 21AA00023157    | 2021-05-21   | 2021-05-21 | 2021-05-21  |        | 173380  | 46813 20   | 005       |         | CHI Hungary Mr.         | and the second second sec                                                                                                    | 2021-05-21T07:39:18.0 | 000Z         |
| 00                                        | BE   | 21AA00023160    | 2021-05-21   | 2021-05-21 | 2021-05-21  |        | 13900   | 3753 20    | 005       |         | CHE Hungerry Mr.        | and the second second                                                                                                    | 2021-05-21T07:57:46.0 | 000Z         |
| 00                                        | BE   | 21AL00004836    | 2021-05-21   | 2021-05-21 | 2021-05-21  |        | 44990   | 12147 20   | 005       | 1       | the August Mr.          | Local Distances                                                                                                    | 2021-05-21T08:39:52.0 | DOOZ         |
| <                                         |      |                 |              |            |             |        |         |            |           |         |                         |                                                                                                    |                       | >            |
|                                           |      |                 |              |            |             |        |         |            |           |         |                         |                                                                                                    |                       | 1            |
|                                           |      |                 |              |            |             |        |         |            |           |         |                         |                                                                                                    | 🕜 Kezelés infó        |              |
| _                                         | _    |                 |              |            |             |        |         |            |           |         |                         |                                                                                                    |                       |              |

# A könyvelés menete

| Napló és időszak: | SZ | + | 2021 | 05 | Könyvel 🕂 | Kontír + | K.másol ★ | Jelölés — | Bezár |  |
|-------------------|----|---|------|----|-----------|----------|-----------|-----------|-------|--|
|                   |    |   |      |    |           |          |           |           |       |  |

# A könyvelés megkezdése előtt állítsa be a naplót és a könyvelési időszakot!

Egy soron állva, a [Könyvel] gombbal vagy az [Enter] billentyűvel tudja a számlát könyvelni.

Amennyiben az adott számla nincs kikontírozva, akkor a program először elindítja a kontírozást, azaz bekéri, hogy melyik partnerre és fk.számlára, illetve milyen ÁFA-kóddal és szöveggel legyen könyvelve. (Ezeket el is menti az adott partnerhez, hogy későbbi számlája esetén már automatikus kontírozás legyen.)

Ha a kontírozási folyamatot megszakítja (a bekérésnél bezárja a kiválasztást), akkor a könyvelési képernyőre csak a számla fejléc adatai kerülnek be.

Ezután a számla adataival, illetve a kontírozott adatokkal megjelenik a "hagyományos" bizonylat rögzítési felület, ahol az eddigiekben megszokott módon módosíthatja is a beemelt adatokat.

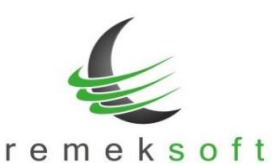

www.remekprogram.hu

Ezután, a [Rögzítés] gombbal tudja a bizonylatot lekönyvelni.

#### Az adott számla-soron végezhető további műveletek:

- [Kontír] gomb, vagy [+] billentyű: Amennyiben egy számla-sorhoz automatikusan beemelődik az előzőleg mentett kontírozás, de a jelenlegi számlát másképp szeretné könyvelni, akkor az adott kontírozási oszlopon állva ezt az adatot tudja átírni. (Ez felülírja az adott partnerhez elmentett kontírozást is.)
- [K.másol] gomb, vagy [\*] billentyű: Amikor egy számla-sort kikontíroz, akkor ezeket az adatokat tudja lemásolni az adott partner összes többi számlájához.
- [Jelölés] gomb, vagy [-] billentyű:
   A számlák esetleges megjelölésére használható, annak jelzésére, hogy az miért nincs könyvelve.
- Jelenleg a következő megjelölések használhatóak:
  - 01 Nem kell: nem elszámolható számla.
  - 02 Nem kell: egyéb okból nem könyvelendő számla.
  - 03 Kérdéses: későbbi döntés szükséges a számlával kapcsolatban.

Ennek jelentősége, hogy könnyen vizsgálható legyenek azok a sorok, amelyeknek státusza "00", tehát még nem foglalkoztunk az adott számlával.

A táblázat sorait színekkel jelöli a program a következők szerint:

- Fehér: ezekkel a számlákkal még foglalkozni kell.
- Világos zöld: lekönyvelt számla.
- Világos szürke: 01-es vagy 02-es jelöléssel ellátott számla.
- Világos piros: 03-as jelöléssel ellátott számla.

| 00 | BE | 21-50/07290  | 2021-05-03 | 2021-04-30 | 2021-05-13 | átut  | 43953   | 11867  | 40150 | 521  | L27 | Anyagt | COMPACT MET                   |                 | 2021-05-03T10:54:43.000Z    |
|----|----|--------------|------------|------------|------------|-------|---------|--------|-------|------|-----|--------|-------------------------------|-----------------|-----------------------------|
| 99 | BE | 21AA00019845 | 2021-05-03 | 2021-05-03 | 2021-05-03 |       | 899500  | 242865 | 20005 | 5121 | L27 | Árubes | the Baugery Mrs.              |                 | 2021-05-03T11:45:36.000Z SZ |
| 99 | BE | PK028/2021   | 2021-05-03 | 2021-05-03 | 2021-05-03 | átut  | 60000   | 0      | 90099 | 5123 | L27 | Anyagt | Paul And Dr. Walkerarts B.    | 1110010100      | 2021-05-03T14:58:10.000Z SZ |
| 00 | BE | 21AA00019951 | 2021-05-04 | 2021-05-04 | 2021-05-04 |       | 9400    | 2538   | 20005 | 5121 | L27 | Árubes | COS Baugary Mit-              |                 | 2021-05-04T08:00:51.000Z    |
| 03 | BE | BI028684/21  | 2021-05-04 | 2021-05-04 |            |       | 1159200 | 312984 | 20118 |      |     |        | Mar Barrages Mills            | 1000000000      | 2021-05-04T11:35:12.000Z    |
| 02 | BE | E-2021-8526  | 2021-05-05 | 2021-05-05 | 2021-05-12 | egyéb | 20001   | 5399   | 30022 |      |     |        | stragetter men.               |                 | 2021-05-05T10:16:48.000Z    |
| 01 | BE | 229700190298 | 2021-05-05 | 2021-05-10 |            |       | 16464   | 3806   | 20109 |      |     |        | farmer ingenal office and     | 1 NOTICE THE    | 2021-05-05T11:29:43.000Z    |
| 00 | BE | 2021KS013280 | 2021-05-05 | 2021-05-05 | 2021-05-19 | egyéb | 78990   | 21327  | 20173 |      |     |        | failing faile termination has |                 | 2021-05-05T11:50:36.000Z    |
| 00 | BE | 3450SZK21    | 2021-05-06 | 2021-05-06 | 2021-05-11 | átut  | 10800   | 2916   | 40666 | 5124 | L27 |        | Last de las Miles             | 111 111 101 111 | 2021-05-06T09:29:49.000Z    |